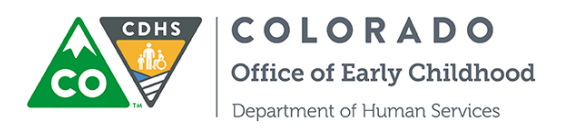

## Referencia rápida:

## Inscripción del Número de identificación personal (PIN) del cliente en ATS

Esta guía de referencia rápida describe el proceso mediante el cual los clientes de CCCAP pueden crear el PIN único de 8 dígitos necesario para la entrada y salida de los niños a recibir atención mediante el Sistema de control de asistencia (Attendance Tracking System, o ATS).

## Inscríbase como usuario

- 1. Acceda al correo electrónico "Welcome" (Bienvenido) de ATS
- 2. Haga clic en el enlace
- 3. Ingrese un número de identificación personal (PIN) único
- 4. Ingrese en el Modo de quiosco de ATS

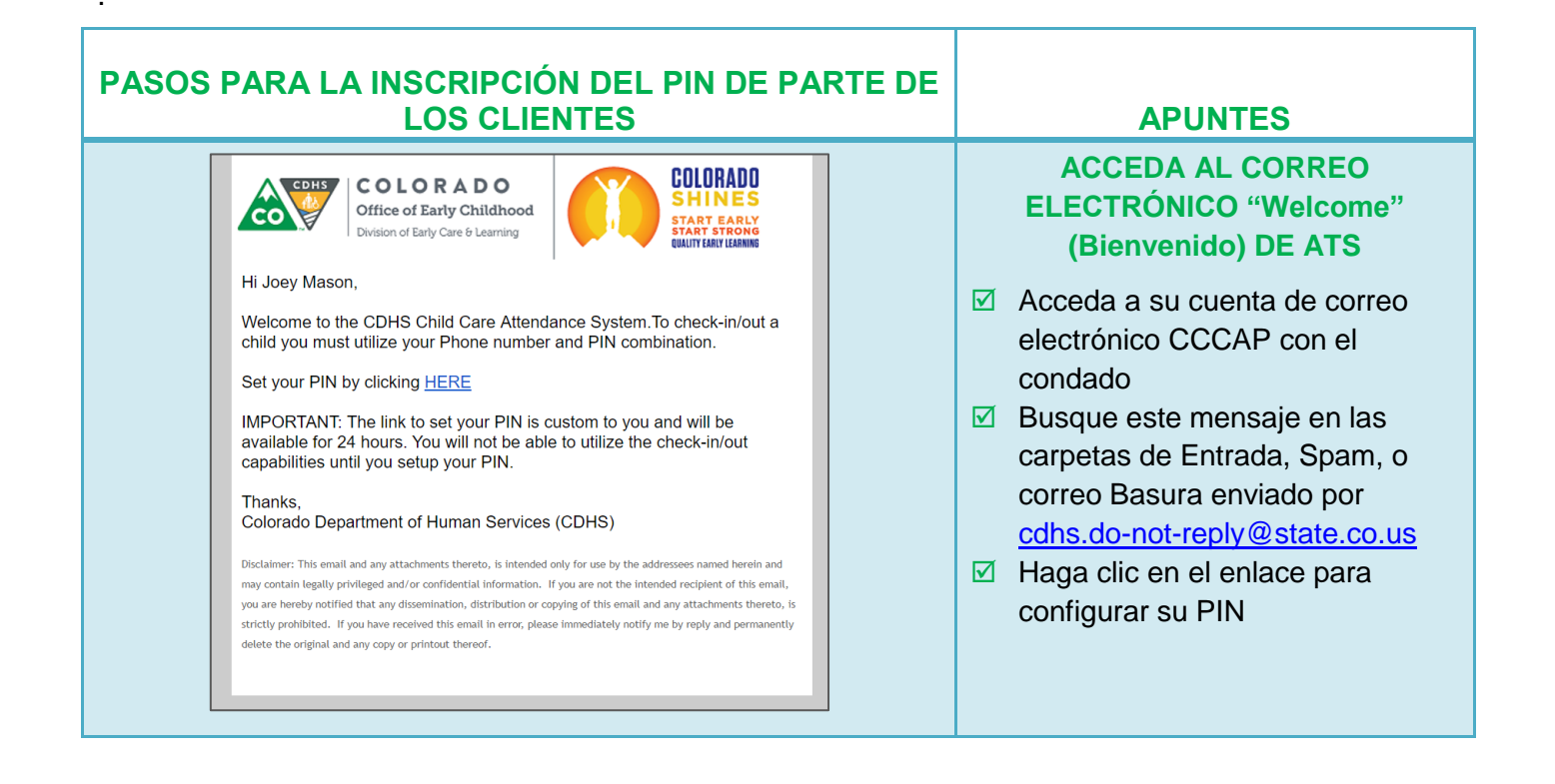

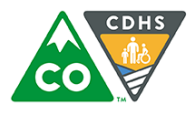

| PASOS PARA LA INSCRIPCIÓN DEL PIN DE PARTE DE<br>LOS CLIENTES          | APUNTES                                                                                                    |
|------------------------------------------------------------------------|----------------------------------------------------------------------------------------------------|
| CDHS Child Care Attendance   System   New Pin                          | <ul> <li>INGRESE UN PIN ÚNICO DE 8<br/>DÍGITOS</li> <li>✓ Ingrese 8 números que se<br/>convertirán en su código único<br/>para registrar la entrada y salida<br/>de los niños para su atención en<br/>ATS: este código se ingresa dos<br/>veces.</li> <li>✓ Si aparece un mensaje de error,<br/>ya otra persona está usando el<br/>PIN de 8 dígitos, y debe<br/>seleccionar uno diferente.</li> <li>✓ Haga clic en "Reset PIN" para<br/>guardarlo</li> </ul> |
| Welcome ACTIVE LEARNER'S   JD 1587340     Log In    Log In as Provider | <ul> <li>INGRESE EN EL MODO DE<br/>QUIOSCO DE ATS</li> <li>✓ Acceda el modo de Quiosco de<br/>ATS en el establecimiento del<br/>proveedor</li> <li>✓ Ingrese su número de<br/>identificación personal (PIN)<br/>único</li> <li>✓ Haga clic en "Log In" para<br/>registrar la entrada y la salida de<br/>atención de los niños</li> </ul>                                                                                                    |